## HOW TO Grant Authorisation To Tax Brief

### Step1/8

Go to: <u>www.skat.dk</u> and choose method of log-on: NemID or TastSelv-kode.

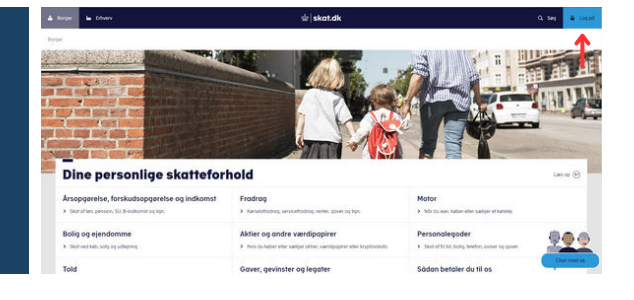

#### Step 2/8

Log on using the method of choice.

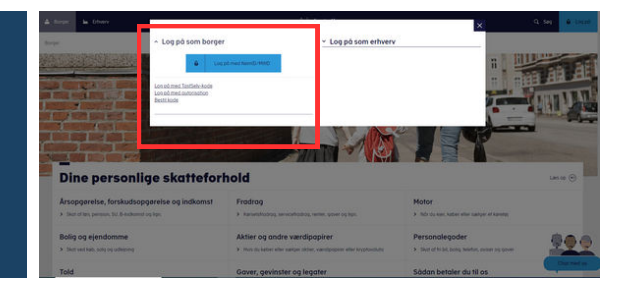

#### Step 3/8

Click "Profil" (Profile) in the upper right corner.

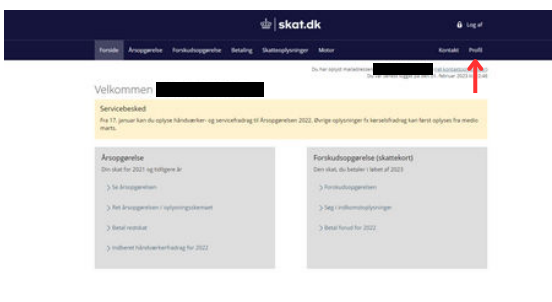

#### Step 4/8

Click "Giv adgang til rådgivere eller andre" (Authorization of advisors/others) in the TastSelv menu.

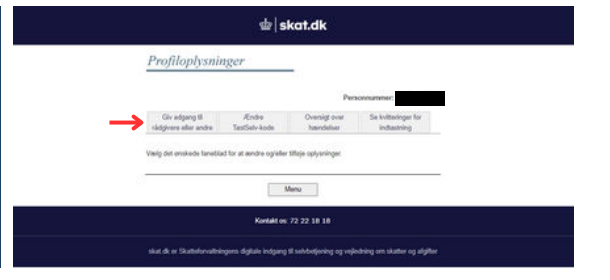

DISCLAIMER: By authorizing Crossbord (formerly United Tax Network) you are granting access to the personal information that has been reported by various parties to your Personal Tax Brief ("Skattemappen"). Crossbord is able to retrieve and modify the information, and able to access year-end Statements ("Årsopgørelse"). No information will be modified or registered without your unequivocal consent. The access can be revoked at any time by accessing your Personal Tax Brief and any access is longed in the Personal Tax Brief

# (45) 9816 0505 tax@unitedtaxnetwork.dk www.crossbord.dk www.upitedtaxnetwork.dl

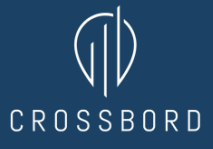

## HOW TO Grant Authorisation To Tax Brief

| Step 5/8                                                                                                    | Granmer                                                                                                    |
|----------------------------------------------------------------------------------------------------|----------------------------------------------------------------------------------------------------|
| Enter 35851046 into the field<br>"Jeg giver adgang til" (I give access to).                                                                                                    | Image: State in the state in the state i |
| Step 6/8                                                                                                    | Carameter                                                                                                    |
| Enter 35851046 into the field<br>"Bekræft adgang" (Confirm access).                                                                                                    | Mean adjust adjust     Addstr.     Description     Statistication       Independent adjust adjust     Addstr.     Description     Statistication       Independent adjust adjust                                                                                                    |
| Step 7/8                                                                                                    | Sg anoggresses nv                                                                                                    |
| Tick the box "Adgang til alle informationer. Hvis du<br>sætter kryds her, giver du din valgte rådgiver adgang<br>til alle punkter i TastSelv Borger og eventuelle nye<br>punkter. Den særlige adgang for ægtefæller er<br>undtaget." (Authorization of all items in the TastSelv<br>menu, including any new items, except separate<br>spouse authorization) | Outbarrender in anternationality Outbarrender in anternationality Outbar                                                                                                    |
| Step 8 / 8                                                                                                    | Re locario                                                                                                    |
| Add "Udløbsdato" (Expiration date)<br>and press "Godkend" (Approve)                                                                                                    | Provide at Interruption (Provide Attaches) Image: Comparison (Provide Attaches)   Statustation and industry (Provide Attaches) Image: Comparison (Provide Attaches)   Statustation and industry (Provide Attaches) Image: Comparison (Provide Attaches)   Statustation and industry (Provide Attaches) Image: Comparison (Provide Attaches)   Statustation and the Attaches (Provide Attaches) Image: Comparison (Provide Attaches)   Statustation and the Attaches (Provide Attaches) Image: Comparison (Provide Attaches)   Statustation and the Attaches (Provide Attaches) Image: Comparison (Provide Attaches)   Statustation and the Attaches (Provide Attaches) Image: Comparison (Provide Attaches)   Statustation and (Provide Attaches) Image: Comparison (Provide Attaches)   Statustation and (Provide Attaches) Image: Comparison (Provide Attaches)   Statustation and (Provide Attaches) Image: Comparison (Provide Attaches)   Statustation and (Provide Attaches) Image: Comparison (Provide Attaches)   Statustation and (Provide Attaches) Image: Comparison (Provide Attaches)   Statustation and (Provide Attaches) Image: Comparison (Provide Attaches)   Statustation and (Provide Attaches) Image: Comparison (Provide Attaches)   Statustation and (Provide Attaches) Image: Comparison (Provide Attaches)   Statustation and (Provide Attaches) Image: Comparison (Provide Attaches)   Statu                                                                                                    |
| DISCLAIMER: By authorizing Crossbord (formerly United Tax Network) you are                                                                                                    | (45) 9816 0505                                                                                                    |

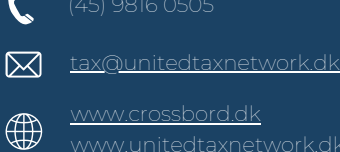

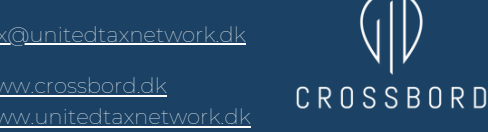

1